# SJT-TWCR 电梯远程监控设备 使用说明书

版本: V1.1

| 第1章     | 主要部件性能指标                                                                  | 2  |
|---------|---------------------------------------------------------------------------|----|
| 1.      | 1 电梯远程监控设备(一键呼叫功能)(SJT-TWCR)                                              | 2  |
|         | 1. 1. 1 特点                                                                | 2  |
|         | 1. 1. 2 应用                                                                | 2  |
|         | 1.1.3 电源规范                                                                | 3  |
|         | 1.1.4 工作条件                                                                | 3  |
| 1.      | 2 安装尺寸                                                                    | 3  |
| 第2章     | 系统安装与调试                                                                   | 4  |
| 2.      | 1系统原理图                                                                    |    |
| 2.      | 2 接线示意图                                                                   |    |
| 2.      | 3 电梯(一体机) 主板远程监控参数设置使能有效                                                  |    |
| 2.      | 4调试方法                                                                     | 6  |
|         | 2. 4. 1 SIT-TWCR 产品说明                                                     | 6  |
|         | 2. 4. 2 TWCR 调试说明                                                         |    |
|         | 2. 4. 3 监控平台注册说明                                                          |    |
|         | 2.4.4       监控中日记, 第2, 第3, 第3, 第4, 19, 19, 19, 19, 19, 19, 19, 19, 19, 19 | 9  |
| 第3章     | 手操器与电梯专家 APP 调试说明                                                         |    |
| 3       | 1                                                                         | 10 |
| э.<br>з | <ol> <li>1 工术中</li></ol>                                                  | 10 |
| 0.      | 2 多                                                                       | 10 |
|         | <ol> <li>2.1 区型工具「口区化</li> <li>3 9 9 但 友 参数</li> </ol>                    |    |
|         | 3 2 3 注册平台信息                                                              | 11 |
|         | <ol> <li>2. 6 注册 + 6 信息</li> <li>3. 2. 4 违取参数</li> </ol>                  | 11 |
|         | 3. 2. 5 写入参数                                                              |    |
|         | 3. 2. 6 通话参数                                                              | 12 |
|         | 3. 2. 7 设置监控平台 IP 地址                                                      | 12 |
|         | 3. 2. 8 设置监控平台端口号                                                         | 12 |
|         | 3. 2. 9 设置 APN 地址                                                         | 12 |
|         | 3. 2. 10 擦除 Flash 信息                                                      | 13 |
|         | 3. 2. 11 特殊功能设置                                                           |    |
|         | 3. 2. 12 设置呼叫时间                                                           |    |
|         | 3. 2. 13 设置挂机允许时间                                                         | 14 |
|         | 3. 2. 14 授权电话号码设置                                                         | 14 |
| 3.      | 3 监视界面查看状态                                                                | 14 |
|         | 3.3.1 IMSI/BS 平台序列号                                                       | 14 |
|         | 3.3.2 软件版本号                                                               | 15 |
|         | 3.3.3 GPRS 状态监视                                                           | 15 |
|         | 3.3.4 CAN 状态监视                                                            | 15 |
|         | 3. 3. 5 流量统计                                                              | 15 |
|         | 3.3.6 初始化计数(预留功能)                                                         | 15 |
|         | 3.3.7 授权电话号码显示                                                            | 16 |
|         | 3.3.8 IAP 功能监视                                                            | 16 |
|         |                                                                           |    |

目 录

#### 1 / 16

# 第1章 主要部件性能指标

1.1 电梯远程监控设备(一键呼叫功能)(SJT-TWCR)

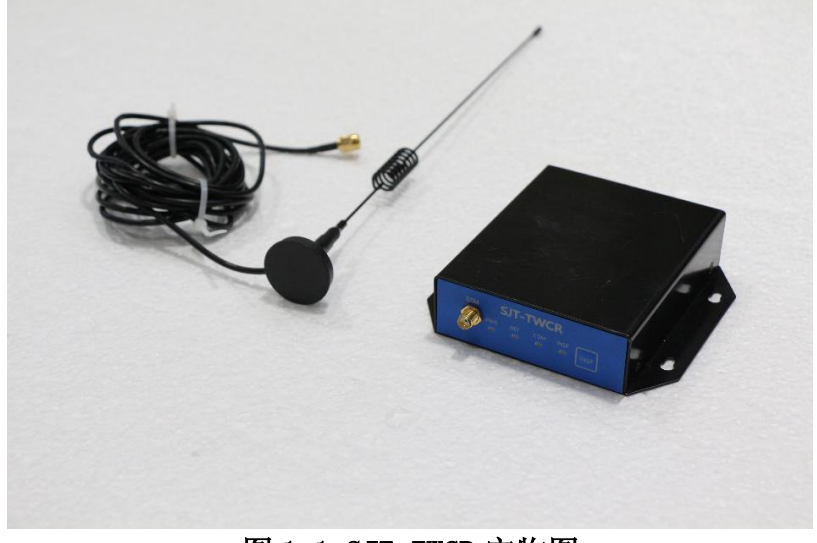

图 1.1 SJT-TWCR 实物图

SJT-TWCR 产品适用于配有蓝光控制系统的电梯,可以实现"远程监控"、"一键救援"、"远程 对讲"等功能。

本产品安装于电梯控制柜,使用外置天线。并线接入电梯现有五方对讲系统中,使用五方对讲 系统轿内子机的麦克风和扬声器进行通话。

- 远程监控:用户可以通过蓝光智能电梯核心系统一IECS平台,远程监控电梯状态。
- 一键救援:当用户在轿厢内持续按下呼救按钮 1s 钟以上时,本产品将对外呼叫,等待电话接通后,远方人员即可与轿内人员进行通话。
- 远程对讲:远方人员拨打本装置中的 SIM 卡的号码,本产品将自动接通电话,并与五方对讲系 统连通,远方人员即可与轿内人员进行通话。

# 1.1.1 特点

- ◆ 工业级 MCU,性能稳定;
- ◆ 四层电路板, 高抗干扰性和高可靠性;
- ◆ CAN 总线通信,直接接入蓝光电梯控制系统;
- ◆ 金属壳;
- ◆ 外置天线,信号稳定。

# 1.1.2 应用

- ◆ 电梯远程监控、调试和维护。
- ◆ 电梯一键呼叫、远程对讲。

# 1.1.3 电源规范

◆ 12V 电源: 12VDC±15% 1A

◆ 24V 电源: 24VDC±15% 200mA;

# 1.1.4 工作条件

- ◆ 工作温度: -20℃--70℃
- ◆ 工作湿度: <95%, 不结露

# 1.2 安装尺寸

长 x 宽 x 高: 109x101x27.5mm

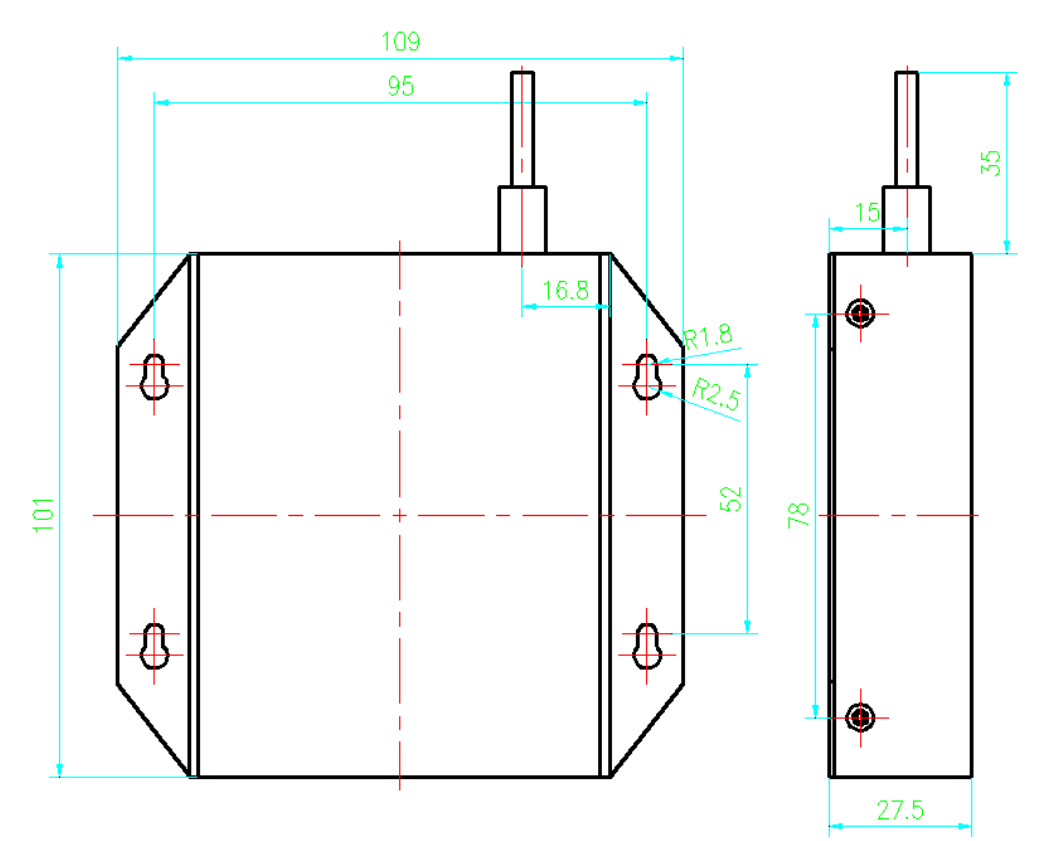

图 1.2 SJT-TWCR 尺寸图

# 第2章 系统安装与调试

# 2.1系统原理图

SJT-TWCR 产品本身不带有麦克风和扬声器,该产品并线接入到电梯五方对讲系统中,利用五 方对讲系统的麦克风和扬声器(轿内子机)进行通话,系统原理如下图所示。

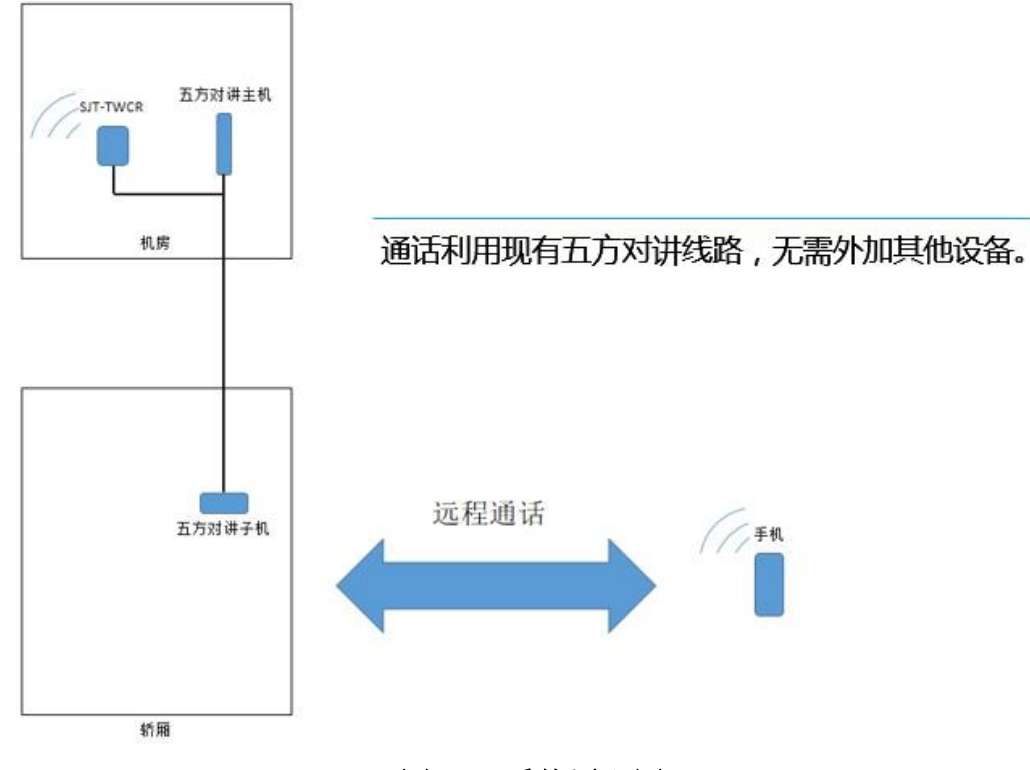

图 2.1 系统原理图

# 2.2 接线示意图

SJT-TWCR 对外一共 8 根接线, 4 根线接入五方对讲系统, 4 根线接入蓝光控制系统, 如下图所示。

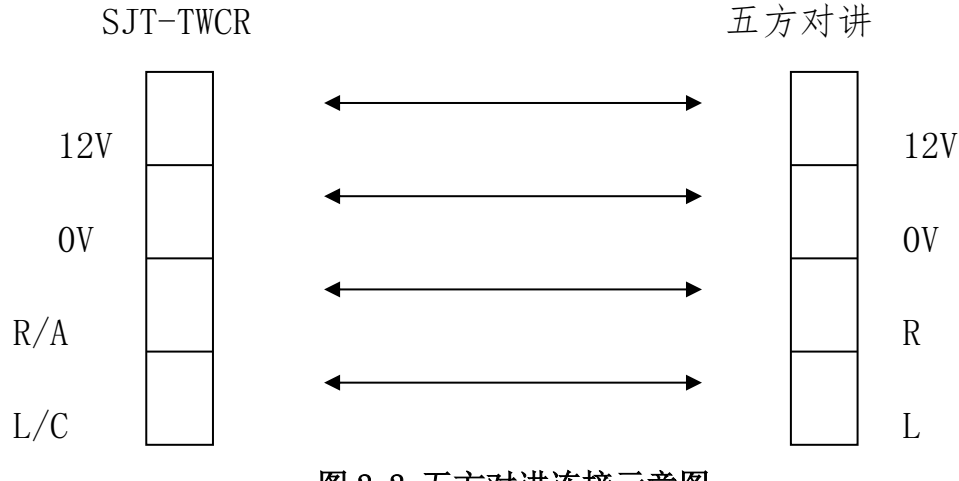

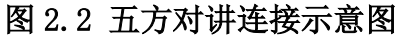

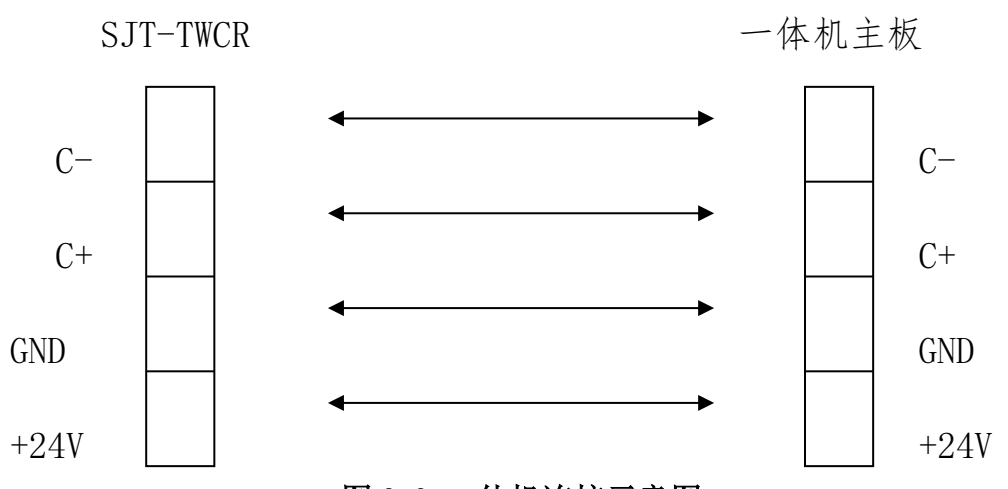

图 2.3 一体机连接示意图

# 表 2.1 SJT-TWCR 接线端子定义

| 端子       | 位号       | 名称       | 含义               |
|----------|----------|----------|------------------|
|          | JP1-1    | +12V     | 接五方对讲"+12V"电源线   |
| JP1      | JP1-2    | OV       | 接五方对讲"OV"地线      |
|          | JP1-3    | R/A      | 接五方对讲"R"线        |
|          | JP1-4    | L/C      | 接五方对讲"L"线        |
|          | JP1-5    | CANL     | 接蓝光控制系统"CANL"线   |
|          | JP1-6    | CANH     | 接蓝光控制系统"CANH"线   |
|          | JP1-7    | MGND     | 接蓝光控制系统 "GND" 地线 |
|          | JP1-8    | M24V     | 接蓝光控制系统"+24V"电源线 |
| JP2      | JP2      | JP2      | 连接蓝光手持操作器接口      |
| SIM CARD | SIM CARD | SIM CARD | 装载 SIM 卡插口       |

# 2.3 电梯(一体机)主板远程监控参数设置使能有效

Far Monitor Able≠ **Yes**≁

设置方法见《BL6-U系列串行一体化控制器使用说明书》中 6.23 远程监控。

# 2. 4 调试方法

# 2. 4. 1 SJT-TWCR 产品说明

SJT-TWCR 前后面板如下图所示

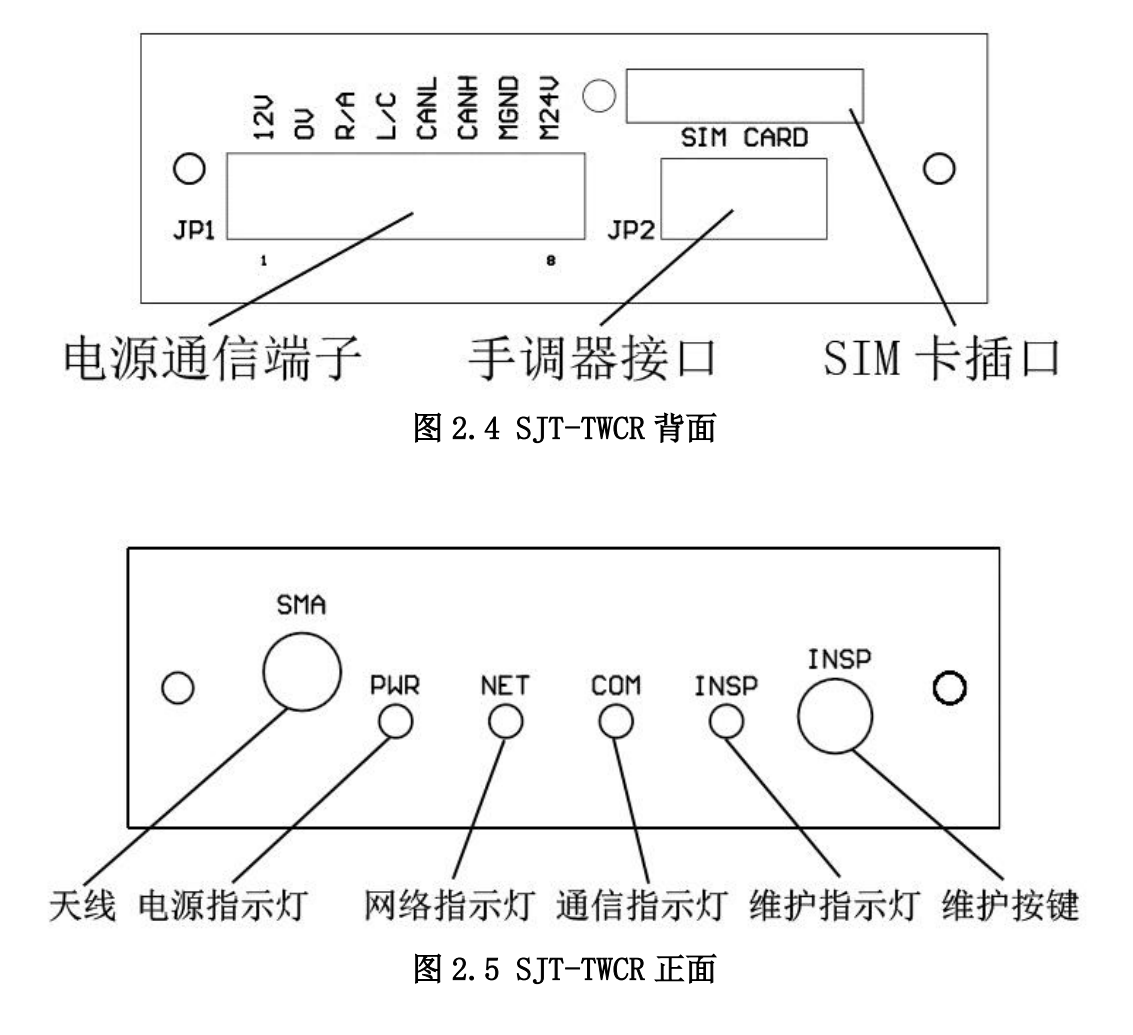

◆ 电源指示灯

电源指示灯,工作时常亮。

♦ 网络指示灯,表示 GSM 网络状态

常灭: GSM 单元没有工作;

快速闪亮1(0.1秒亮,0.8秒灭): 查找 GSM 网络(如果长时间保持这个状态,检查 SIM 卡安装和网络信号强度);

慢速闪亮(0.1秒亮,3秒灭):注册到GSM网络(初始化中)

快速闪亮2(0.1秒亮, 0.3秒灭): 注册到 GPRS 网络(工作正常时)。

- ◆ 通讯指示灯
   闪烁: SJT-TWCR 与远程监控通讯中;
   常灭: 无任何通讯;
- ◆ 维护指示灯(预留)
- ◆ 维护按键(预留)

#### 2. 4. 2 TWCR 调试说明

SJT-TWCR 产品初次安装使用时,请按以下步骤操作:

- 准备一张支持通话及 GPRS 上网(2G 网络)功能的联通或移动制式 SIM 卡(标准 SIM 卡 25×15mm)。
- 将 SIM 卡装入手机中,在 SIM 卡中存入 1-5 个电话号码;
- 将 SIM 卡装入 SJT-TWCR 产品中,并确保本产品接线无误,然后给 SJT-TWCR 上电。

# 注意:如果通过插拔 JP1 端子给 SJT-TWCR 上电,因为瞬间电流可达 1A 以上,故应在电梯未运 行时进行。

SJT-TWCR 产品上电后观察显示指示灯,上电约8秒钟后,SJT-TWCR 进入初始化状态:
 电源灯:常亮,如果不亮,马上断电,检查接线。

网络灯:常灭:GSM单元没有工作;

快速闪亮1(0.1秒亮,0.8秒灭):查找GSM网络(如果长时间保持这个状态,检查SIM卡 安装和网络信号强度);

慢速闪亮(0.1秒亮,3秒灭):注册到GSM网络,此时正在进行初始化,请耐心等待;

快速闪亮 2(0.1 秒亮, 0.3 秒灭): 注册到 GPRS 网络, 初始化通过, 系统进入正常运行, 状态灯将保持此状态。

#### 注意:如果不能进入正常运行状态,SJT-TWCR 将会自动重新启动。

● 如果网络灯进入快速闪亮 2 状态,则表明 SJT-TWCR 产品成功运行,此时, SJT-TWCR 产品将具 有以下功能:

远程监控:用户可以通过蓝光智能电梯核心系统一IECS平台,远程监控电梯状态。

一键救援:当用户在轿厢内持续按下呼救按钮 1s 钟以上时,本产品将对外呼叫,等待电话接通后,远方人员即可与轿内人员进行通话。

远程对讲:远方人员拨打本装置中的 SIM 卡的号码,SJT-TWCR 产品将自动接通电话,并与 五方对讲系统连通,远方人员即可与轿内人员进行通话。

另外,本产品带有"多号码呼叫及防火墙"功能,呼出时,先呼叫1号码,若不通,依次呼叫2-5号码;呼入时,只允许已经存入的1-5个号码呼入并自动接通。

SJT-TWCR 产品提示:

1. 本产品的"一键救援"、"远程对讲"等功能,需要配备有四线制五方对讲(如NKT12系列)的 电梯系统才可使用,且本产品不影响五方对讲本身的功能。

2. 本产品不包含 SIM 卡,用户需要自行准备支持通话及 GPRS 上网(2G 网络)功能的联通或移动 制式 SIM 卡(标准 SIM 卡 25×15mm),并且自行维护(缴费)。

3. 如果通话效果不良,请通过蓝光手持操作器调节 Mic 和 Speaker 的音量。

- 4. 本产品以 GSM 频率(800/900/1800/1900Mhz)传输/接收无线电波,该产品设计符合现行的法令 及法规,不过产品工作时,为了防止对其它电子设备造成干扰,应当遵守使用地的建议及条规。 5. 当产品与供电设备断开时,产品具有后备电源保证产品短时工作,当电源指示灯完全熄灭时, 表示产品不在工作状态。
- 6. 带电插拔接线端子,应在电梯没有运行或在检修时进行。

7. 本产品解释说明归本公司所有,如有更改,恕不另行通知。

# 2. 4. 3 监控平台注册说明

每台 TWCR 设备都需要在 IECS 平台上注册,注册成功后通过 IECS 平台远程监控电梯状态。IECS 平台注册方法如下:

通过 IECS 平台的账号和密码登录平台,在平台的"系统管理"->"电梯管理"页面中,点击 "添加", 在添加电梯页面中选择"电梯+WCR"并将 TWCR 中的 BS 号和 IMSI 号填入页面(BS 号和 IMSI 号请参见 3.3.1),然后点击验证,验证通过后,并将其他信息填入然后点击保存即可。

|             |                  |             |           | 您的密码过于简单,           | 请尽快修改密码!             |         |       |                    |               |  |  |
|-------------|------------------|-------------|-----------|---------------------|----------------------|---------|-------|--------------------|---------------|--|--|
| <b>(ES)</b> | 街 监控平台           | 合 维保平台 质    | 质量平台 系统管理 | 使用说明                |                      |         | ▲ 5 缀 | 费入口 wifi<br>电梯厂管理员 | 中文<br>English |  |  |
| 用户管理        | 智能电梯             | 拔心系统 / 系统管B | 理 / 电梯管理  |                     |                      |         |       |                    |               |  |  |
| 角色管理 电梯管理   | 电梯               | 查询关键字       | 安装单位全部    | • 维                 | 保单位 全部               | ▼ 结案    | 全部 ▼  | ٩                  |               |  |  |
| 用户角色绑定      |                  |             |           |                     |                      |         | 全选 反选 | 添加修改               | 导出删除          |  |  |
| 电梯信息批量修改    | ID               | BS号         | 电梯设备号     | 终端类型                | 项目名称                 | 地址      | 层/站/门 | 更新时间               | 详细            |  |  |
| WCR信息管理     |                  |             |           |                     | 无记录                  |         |       |                    |               |  |  |
|             |                  |             |           |                     |                      |         |       |                    |               |  |  |
|             |                  |             |           |                     |                      |         |       |                    |               |  |  |
|             |                  |             | © Copyrig | pht 2014-2018 iecs. | com.cn All Rights Re | eserved |       |                    |               |  |  |
|             | 辽ICP镭05012839号-3 |             |           |                     |                      |         |       |                    |               |  |  |
|             |                  |             |           |                     |                      |         |       |                    |               |  |  |
|             |                  |             |           |                     |                      |         |       |                    |               |  |  |
|             |                  |             |           |                     |                      |         |       |                    |               |  |  |

图 2.6 电梯管理界面

| 添加     |                                | × |
|--------|--------------------------------|---|
| 终端类型   | ○ 电梯 ● 电梯+WCR ● 电梯+协调器 ● 电梯+终端 |   |
| BS号    | 全体                             |   |
| IMSI   | 验证                             |   |
| *电梯设备号 |                                |   |
| *项目名称  |                                |   |
| *层/站/门 |                                |   |
| 分公司    | ·                              |   |
| 所属区域   | 请选择省份 ▼请选择城市 ▼请选择地区 ▼          |   |
| 地址     |                                | - |
|        | 自定义信息  地理位置获取  保存  关           | ∄ |

图 2.7 添加电梯界面

V1.1

# 2. 4. 4 监控平台远程监控说明

每台 TWCR 设备在 IECS 平台上成功注册后,即可通过 IECS 平台的"监控平台"->"首页"页 面中远程监控电梯状态。

IECS 远程监控界面如下:

|                                                                            |    |           |                               |               |      | 您的密码过于简单 | ,请尽快修改密码! |      |      |            |         |              |      |               |
|----------------------------------------------------------------------------|----|-----------|-------------------------------|---------------|------|----------|-----------|------|------|------------|---------|--------------|------|---------------|
| (ECS)                                                                      |    | 监控平台      | 维保平台                          | 质量平台          | 系统管理 | 使用说明     |           |      |      | <b>▲</b> 5 | 数费入口 电梯 | wifi<br>F管理员 | -    | 中文<br>English |
| 首页<br>电梯位置<br>後期提醒<br>故應记录<br>故障管理                                         |    | 智能电梯核。    | 心系统 / 监控<br>查询关f<br>Test_TWCR | 平台 / 首页<br>建字 | ٩    |          |           | 全部电梯 | 在线电梯 | 故障电梯       | 高线电梯    | 我的关注         | 已交   | ्ति           |
| 故聽统计<br>短信配置<br>短信配置批量修改<br>年於管理                                           |    |           | 1 F<br>动<br>健康度:98            |               |      |          |           |      |      |            |         |              |      |               |
| 缴费记录                                                                       |    | 1 - 1 / 1 |                               |               |      |          |           |      |      |            |         | 《 页 1        | of 1 | >             |
| © Copyright 2014-2018 lecs.com.cn All Rights Reserved<br>iℤiCP曾o5012839号-3 |    |           |                               |               |      |          |           |      |      |            |         |              |      |               |
| iecs.com.cn/monitorPortal.action                                           | 1# |           |                               |               |      |          |           |      |      |            |         |              |      |               |

图 2.8 监控平台界面

| 20121     | 目 近時 故障 | 812前 地图1<br>112录 | VH I       |       | ן 📖 ו |         |                    |             |
|-----------|---------|------------------|------------|-------|-------|---------|--------------------|-------------|
| 876       |         |                  | 1 <u>8</u> |       | 自动    |         | <br>故障 安全<br>指示 回路 | 超载 门镇 指示 回路 |
|           |         | 1011             |            | 网络通畅度 |       | 运营商信号强度 | 最后数据到达             | 2019-07-2   |
| 楼层总数      | 6       | 自定义信息            | 查看         |       |       |         |                    | 层站显         |
| 额度速度(m/s) |         | 额定载重(kg)         |            |       |       | /       |                    |             |
| 投用日期      |         | 启动监控日期           | 2018-07-31 | 1     |       |         |                    | -           |
| 维保人       |         |                  |            | 2     |       |         |                    |             |
| 负责人及电话    |         | 未设置              |            | 3     |       |         |                    |             |
| 电梯生产厂     |         |                  |            |       |       |         |                    |             |
| 电梯型号      |         |                  |            |       |       |         |                    |             |
| 地址        |         |                  |            | (\$)  |       |         |                    |             |
| 项目名称      |         | Test_TWCR        |            | 6     |       | -       |                    |             |
| 电梯设备号     |         | Test_TWCR        |            |       |       |         |                    |             |
|           |         | 00101001400020   | 502140000  |       |       |         |                    |             |

# 图 2.9 单梯监控界面

在监控页面中可以监视电梯的基本运行状态(自动、驻停、检修、消防、司机、故障、安全回路状态、超载、门锁回路状态、平层状态)及电梯内选外呼楼层和当前楼层等,具体内容请参见 IECS 平台的使用说明。

# 第3章 手操器与电梯专家 APP 调试说明

通过手持操作器或电梯专家 APP,用户可以设置和查看 TWCR 产品的参数,调试前要确保参数 设置正确。

注: 设备上电默认为手持操作器模式,如果想使用电梯专家 APP 进行调试,请按如下步骤操作: 1、将配备的蓝牙模块插入设备 JP2 端口,将设备上电。

- 2、打开手机蓝牙->打开电梯专家 APP->设置->蓝光主板调试->开启调试(ON)。
- 3、点击向下箭头 10 次以上, 直到出现界面为止。
- 4、该方式目前仅支持安卓手机。

Menu —— 返回主界面

- Enter —— 进入下级菜单或者改变参数时确定
- Esc —— 取消操作或者返回上级菜单
- > \_\_\_\_ 右移
- ∧ 向上 or +1, Yes, ON
- ∨ 向下 or −1, No, OFF

#### 3.1 主菜单

OK ∎∎∎□ Calling 38

| Т | Т | 11 | 8 | 0 | 0 |  |  |
|---|---|----|---|---|---|--|--|
|   |   |    |   |   |   |  |  |
|   |   |    |   |   |   |  |  |
|   |   |    |   |   |   |  |  |

#### 状态指示: "OK"

- 00:显示初始化状态;
- C\*: 通信模块初始化状态;
- D\*: 网络连接状态;
- RE\*: 注册平台信息;
- OK: 连接平台成功(正常运行)。
- 信号强度: "■■■□"

SJT-TWCR 信号强度, 最多四个黑色方格。四格表示信号最强, 推荐信号强度不少于 2 格。

ОК 🔳 🗖 🗖 🗆

Talking

提示信息: "Calling 38" CAN Event: CAN 通信故障:

POW OFF Event: 主电源 (12V) 掉电;

Calling \*\*: 拨打电话中,呼叫倒计时\*\*秒;

Talking: 远程对讲通话中;

Err \*\*: SJT-TWCR 故障码(非电梯系统故障码)

#### 3.2 参数设置

手持操作器在主界面时,按"Enter",进入监视界面。

# 3. 2. 1 设置连接平台使能

在此界面下设置是否将设备连接到监控平台,设置后需要在保存菜单中执行保存操作(默认使能)。

# 3.2.2 保存参数

在此界面下设置是否保存当前参数,按下 Enter 后,将当前参数写入到 Flash 中保存。

# 3. 2. 3 注册平台信息

在此界面下显示平台是否已经注册,如未注册,则 SJT-TWCR 将自动进行注册。

#### 3.2.4 读取参数

在此界面下可以通过手调器从 SJT-TWCR 内部读取参数, 用于调试多台 SJT-TWCR 产品时, 加快调试速度。

#### 3.2.5 写入参数

| Write | Para | S 0 4 | Enter | ХХХ – ХХ | ХХХХ |  |
|-------|------|-------|-------|----------|------|--|
|       |      | Enter | Esc   | ХХХ – ХХ | ΧΧΧΧ |  |

在此界面下可以通过手调器向 SJT-TWCR 内部写入参数, 用于调试多台 SJT-TWCR 产品时, 加快

#### 调试速度。

#### 3.2.6 通话参数

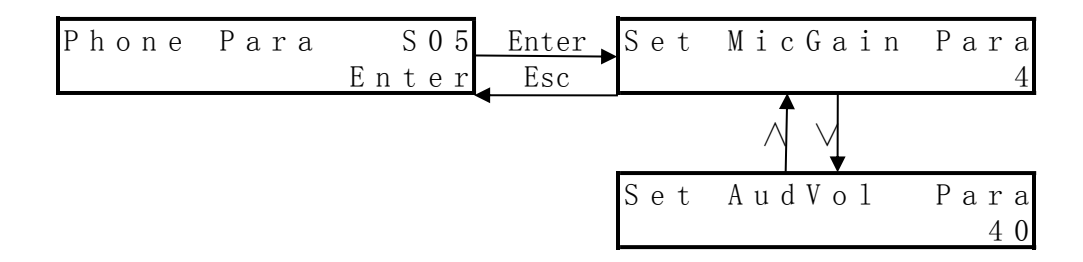

在此界面下可以设置通话时麦克风音量和扬声器音量。其中: 麦克风音量: 0-9, 默认 4; 扬声器音量: 00-99, 默认 40。

# 3. 2. 7 设置监控平台 IP 地址

在此界面下查看和设置监控平台的 IP 地址,设置后需要在保存菜单中执行保存操作(默认为 蓝光 IECS 平台地址)。

# 3.2.8 设置监控平台端口号

在此界面下查看和设置监控平台的端口号,设置后需要在保存菜单中执行保存操作。

#### 3. 2. 9 设置 APN 地址

在此界面下查看和设置 APN 地址,设置后需要在保存菜单中执行保存操作,运营商会自动校正 APN 地址,通常情况下不需要进行更改。

#### 3. 2. 10 擦除 Flash 信息

该界面用于擦除内部存储信息,恢复出厂设置,恢复过后,SJT-TWCR将重新向平台进行注册。

注意:每次更换 SIM 卡后,请选择擦除 Flash,等待平台分配新的 BS 号,然后修改 IECS 平台的 BS 码和 IMSI 码,或重新向平台进行注册。

# 3. 2. 11 特殊功能设置

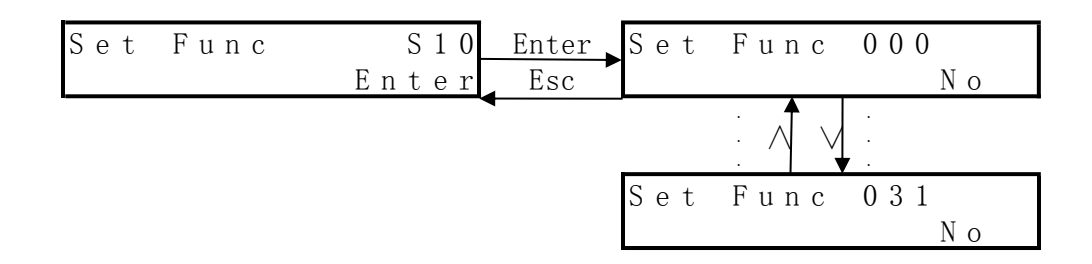

在此界面下可以开启特殊功能,将对应的特殊功能设置为 YES 后,保存参数并重新上电,即可 开启特殊功能。

支持的特殊功能如下:

| 功能编号     | 功能名称   | 功能说明              |
|----------|--------|-------------------|
| Func 000 | 语音提示功能 | 开启后, 对外呼叫及挂断时会    |
|          |        | 有语音提示。            |
| Func 001 | 主动挂机功能 | 开启后, 对外呼叫 3 秒 (默认 |
|          |        | 时间 3s, 可设) 后再次按下呼 |
|          |        | 叫按钮可以主动挂机。        |
| Func 002 | 英文语音功能 | 配合语音提示功能使用,开启     |
|          |        | 后语音提示为英文语音。       |

# 3. 2. 12 设置呼叫时间

| Call Time | S 1 1 | Enter | C a 1 1 | Time | S 1 1 |
|-----------|-------|-------|---------|------|-------|
|           | Enter | Esc   |         |      | 50 s  |

在此界面下可以配置呼叫时的等待对方接听时间,默认 50s,每次进行呼叫时,等待 50s,50s 内对方未接听,则进行下一个号码的呼叫。设置后需要在保存菜单中执行保存操作。

#### 3. 2. 13 设置挂机允许时间

在此界面下可以配置呼叫后,允许主动挂机的时间,默认 3s。当轿内人员按下呼叫按钮对外 呼叫时,3 秒之后再次按下呼叫按钮,则会进行主动挂机操作,设置后需要在保存菜单中执行保存 操作。

注意:主动挂机功能默认没有开启,要使用此功能,请将 Func 001 设置为 YES,具体参见 3.2.13.

#### 3.2.14 授权电话号码设置

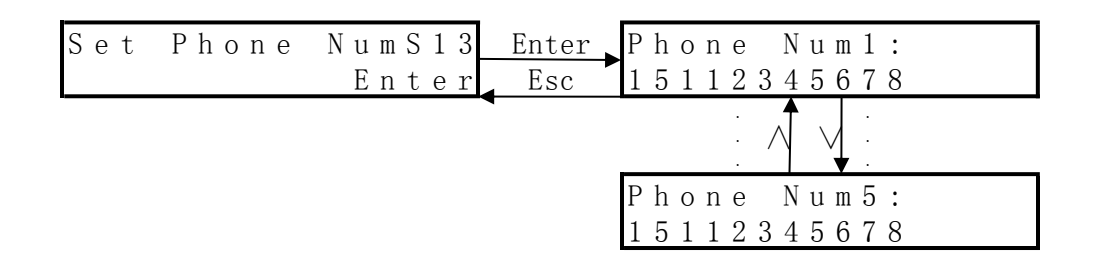

此界面下,可以设置 SJT-TWCR 产品中授权的电话号码(SIM 卡中存储),设置成功后不需要保存参数。

授权号码可以设置成 11 位手机号码,或者是**带有区号**的电话号码如: 02423456789(024-23456789)、041523456789(0415-23456789)等。

呼出时:优先呼叫号码 1,如果没有接通,将依次呼叫号码 2-5; 呼入时:只有已经授权的电话号码可以呼入,并自动接听。

#### 3.3 监视界面查看状态

手持操作器在主界面时,按"∨",进入监视界面。

# 3. 3. 1 IMSI/BS 平台序列号

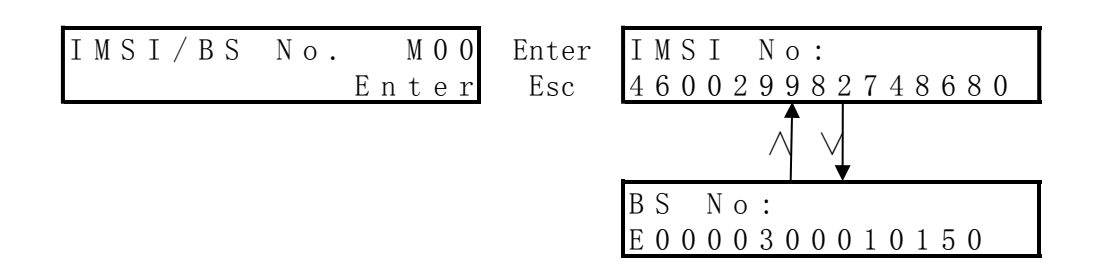

在此界面中可以查看 IMSI 号码和 BS 平台序列号。该号码是电梯的唯一标识,调试时需要记录 每台电梯的 IMSI 号码、序列号和电梯位置信息,便于后台电梯档案的建立。

如果 BS 序列号后八位为零,表明系统还没用分配给终端序列号,正常情况下终端上电两分钟

后,会自动申请终端序列号。

#### 3.3.2 软件版本号

在此界面中可以查看 SJT-TWCR 当前的软件版本号。如 605\_22。

#### 3.3.3 GPRS 状态监视

 MoniGprs
 Com
 M02
 Enter
 E0000300010150

 Enter
 Esc
 E0000300010150

此界面下,可以查看 SJT-TWCR 产品 GPRS 通信的数据,用于指示 GPRS 通信是否正常。

#### 3.3.4 CAN 状态监视

| MoniCAN | Сот | M O 3 | Enter | САΝ | Rec | C N T : 0 0 0 0 |
|---------|-----|-------|-------|-----|-----|-----------------|
|         | Е   | nter  | Esc   | CAN | Bag |                 |

此界面下,可以查看 SJT-TWCR 产品 CAN 通信的状态,用于指示 CAN 通信是否正常。其中: CAN Rec CNT: 0000 CAN 通信超时计数。 CAN Bag: □□□□□□ CAN 通信状态,正常通信时闪烁。

# 3.3.5 流量统计

| MoniGprs | ByteM04 | Enter | 0000 | GΒ | 0000 | ΜB |
|----------|---------|-------|------|----|------|----|
|          | Enter   | Esc   | 0002 | KΒ | 0308 | В  |

此界面下,可以查看 SJT-TWCR 产品 GPRS 通信所使用的流量统计信息,每次擦除 Flash 后,数据归零。

# 3.3.6 初始化计数(预留功能)

此界面下,可以查看 SJT-TWCR 产品初始化次数(暂时预留)。

#### 3.3.7 授权电话号码显示

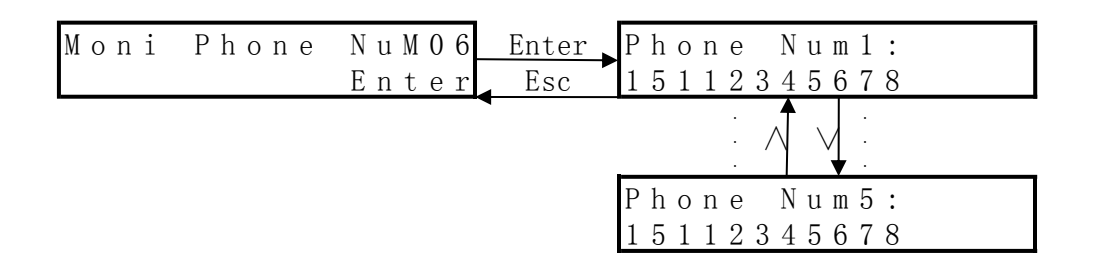

此界面下,可以查看 SJT-TWCR 产品中授权的电话号码(SIM 卡中存储), 呼出时:优先呼叫号码1,如果没有接通,将依次呼叫号码2-5; 呼入时:只有已经授权的电话号码可以呼入,并自动接听。

# 3.3.8 IAP 功能监视

| Moni | GPRS | I A P M O 7 | Enter | ΙD  | 0 0 | BS  | 2 T |         |     |
|------|------|-------------|-------|-----|-----|-----|-----|---------|-----|
|      |      | Enter       | Esc   | ALL | 0 0 | 0 0 | СU  | J R O O | 0 0 |

此界面下,可以查看 SJT-TWCR 产品中 IAP 功能状态,其中:

ID 00: 预留标识

BS2T □: 服务器通信状态。

ALL0000: 全部需要接收的数据包数目。

CUR0000: 当前已经接收到的数据包数目。

# 3. 3. 9 接收指令监视

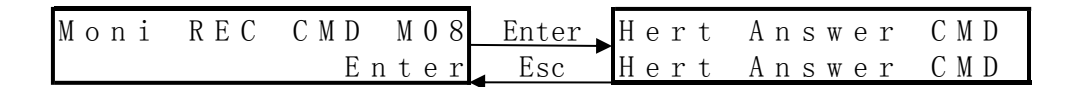

此界面监视服务器返回指令状态,用来监测与服务器通信状态。